## Ham 121 – Antenna Modeling EzNEC Dr. Marc & Rosemary © 230710

- 1. The first thing most hams build is an antenna. Is it as good as commercial? It certainly can be even better.
- 2. Where do you start? EzNEC Pro2+ v7.0 is professional grade software, now free to the public.
  - a. Roy Lewallen, W7EL, developed the interface for the Lawrence Livermore Numerical Electromagnetics Code (NEC). With that linage, it is not necessary to know the physics. 🕅 EZNEC Pro/2+ v. 7.0 (2)
  - b. The software is at a couple of sites.
- 3. Start the app to see the main screen. Open a file.
  - a. The last one used was saved in LAST.EZ. Save your own copy.
  - b. Click Open to see demo files. Cebik (SK) has many samples.
  - c. Set the antenna frequency. It returns wavelength.
  - d. Change the Units lower on the screen.
- 4. Click Wires for an entry box. An antenna is a grouping of wires.
  - a. Antenna segments start from End 1 coordinates X-Y-Z.
  - b. That wire finishes at End 2 coordinates X-Y-Z.
  - c. Give diameter in #, inches, or metric.
  - d. Use as many wires as necessary.
  - e. A dipole can be one wire, but I prefer two for ease of variations.
  - f. A ground wire is any wire that has one end at 0 elevation.
- 5. Let's build a model of a two-wire dipole.
  - a. For 2-m, 146 MHz,  $\lambda = 80.84$ ", mount in attic 12' above earth.
  - b. Quarter wave = 20.21". Use as starting point.
- 6. Click Wires to enter data.
  - a. Segments are a number to break-up each wire. Start with 10/inch. A dialog box informs if segment is too short or long.
  - b. The table will show which ends connect.
  - c. Click View Ant to see a sketch.
- 7. Click Sources to add a coax connection.
  - a. For most, I place source 1, on wire 1 at 0% from end 1.
  - b. By being consistent, you know where it is on every model.
- 8. Click Ground Type. Real is realistic. Free Space gives results without Ground-Effect from being lower than  $2\lambda$ .
- 9. Click SWR. In Dialog set start and stop frequency bandwidth. a. 2-m is 144 to 148 MHz.
  - b. Steps typically are 0.1 unless doing wide band, when .2, .5, or 1.0 is faster. Widen frequency to see harmonics that resonate.
  - c. A chart pops-up with SWR, impedance, and a curve.
  - d. You don't like it. You want the low point at 146 Mhz.
  - e. Low now is to left, a lower frequency.
  - f. To raise frequency, shorten the radiator and return. Guess at 19.2". Change Wires length and run SWR again.
  - g. What a good choice. SWR = 1.57, with low near 146 MHz..
- 10. Click Fast Fourier (FF) Plot for angles and gain of 7.7 dB.a. More lobes come from multiple wavelengths in elevation.
- 11. Click Wires to move, scale, make radials, catenary.
- 12. Click Alt SWR Z0 for a matching impedance such as 9:1 transformer.  $9 * 50 = 450\Omega$  as alt. Then try it on SWR screen.
- 13. Does the result make sense? EzNEC outputs whatever you input.
- 14. Life is good. Enjoy! Web: evergreencg.org Social: gab.com/groups/62710

|     | WIRES  |        |        |      |        |        |       |      |      |      |
|-----|--------|--------|--------|------|--------|--------|-------|------|------|------|
| No. | End1   |        |        |      | End 2  |        |       |      | Dia  | Segs |
|     | X (in) | Y (in) | Z (in) | Conn | X (in) | Y (in) | Z(in) | Conn | (in) |      |
| 1   | 0      | 0      | 144    | W2E2 | 0      | 19.2   | 144   |      | #14  | 199  |
| 2   | 0      | -19.2  | 144    |      | 0      | 0      | 144   | W1E1 | #14  | 199  |

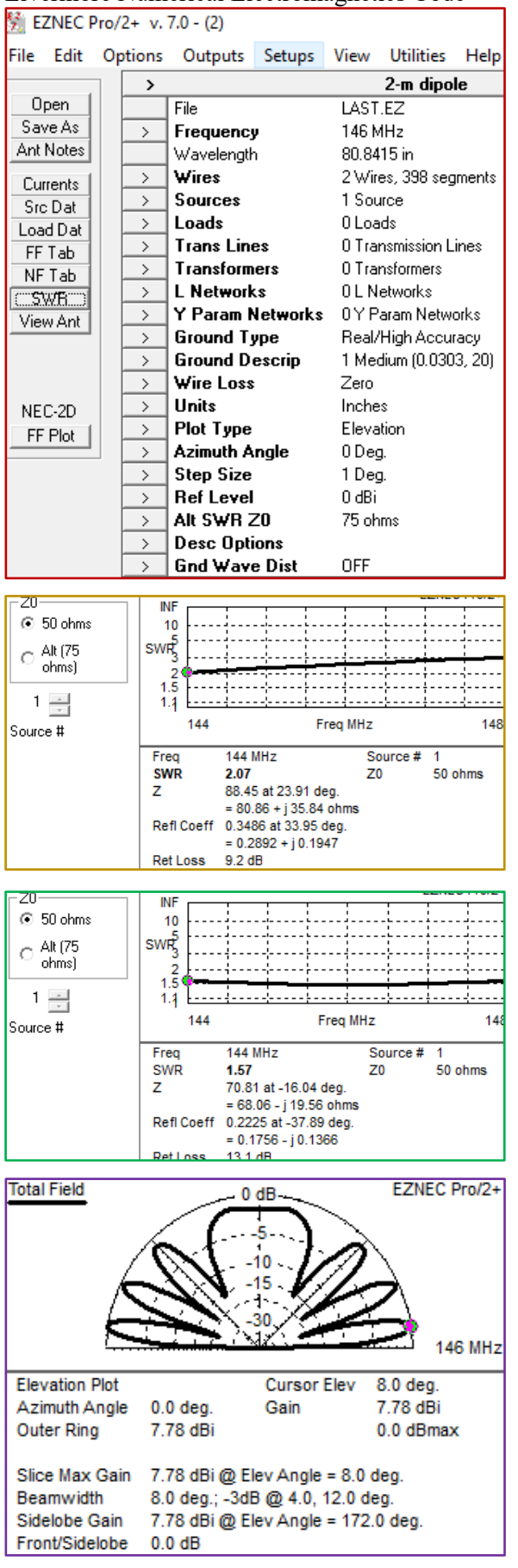